# Rejoindre une équipe

L'inspecteur des études (ou autre) doit avoir créé une équipe pour la promotion (élèves, enseignants et intervenants) et éventuellement un canal pour les activités en sous-groupes. Il inscrit l'ensemble des élèves ainsi que les enseignants pour communiquer avec la promotion.

### Accès

Pour rejoindre Teams, vous devez posséder une adresse :

de l'équipe. Il pourra alors décider de vous

accès à de nombreuses fonctionnalités, vous

- prenom.nom@alumni.enac.fr
- prenom.nom@enac.fr

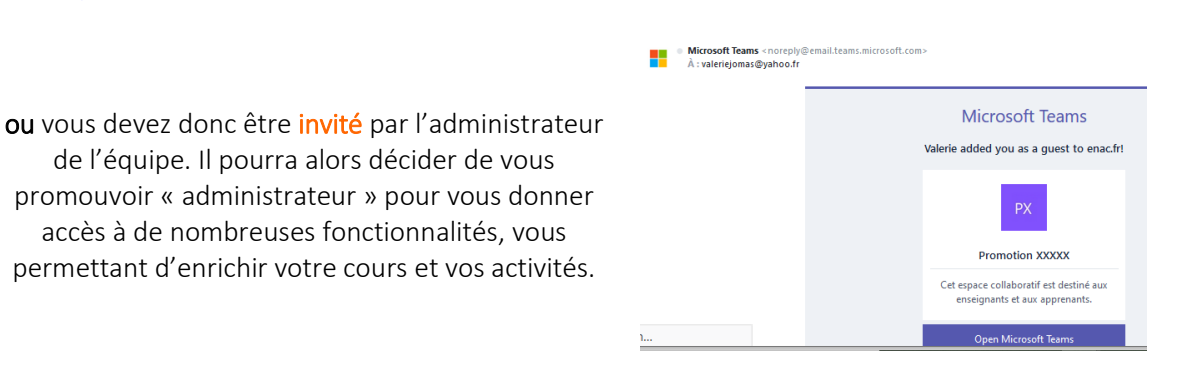

### Connexion

Vous avez deux possibilités :

Obtenir l'application Windows : Télécharger l'application Teams. https://teams.microsoft.com/

Installation de l'application de bureau (pas besoin d'être admin de son poste)

Il existe aussi une appli mobile IOS et Android

Utiliser l'application Web à la place : Rejoindre une équipe / un canal / une réunion Teams sur le Web.

## Découvrir l'interface

Vous avez rejoint une équipe et vous pouvez désormais accéder aux fichiers et à certaines applications mis à disposition par les membres de l'équipe.

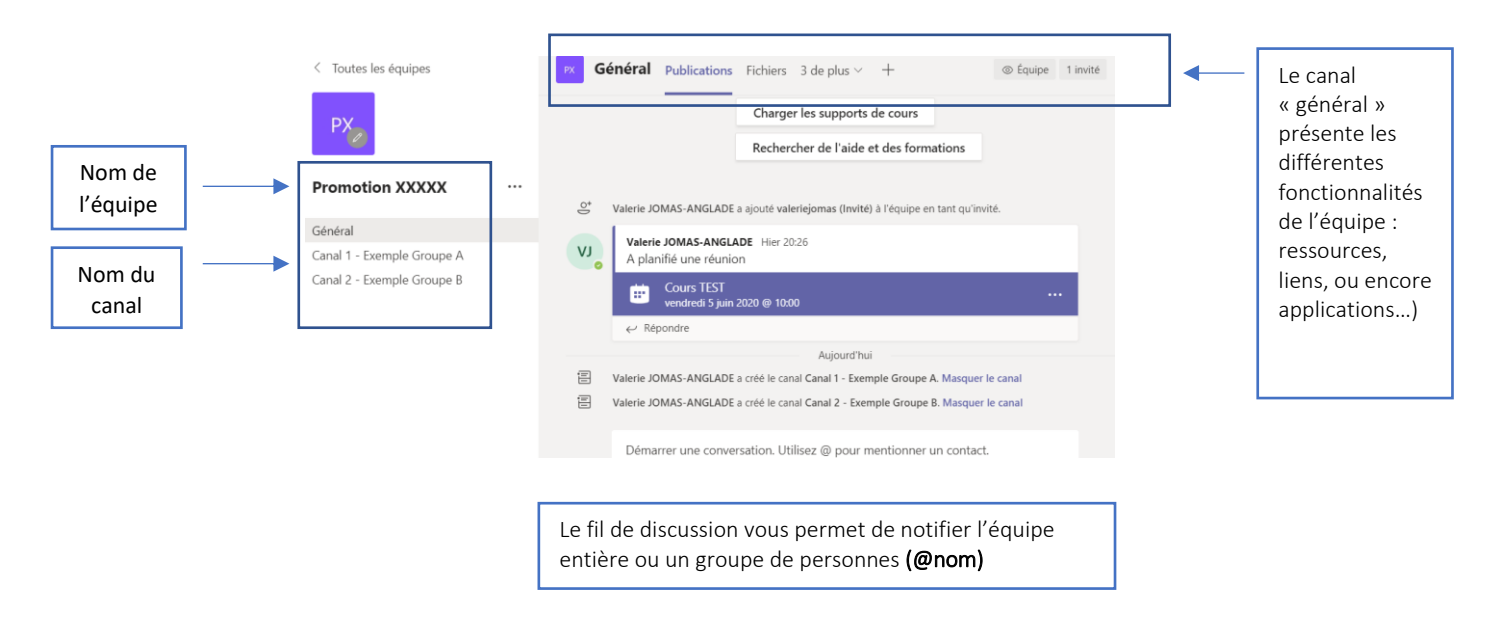

### Rejoindre une réunion

Rejoindre une réunion à partir de l'application

- 1. Dans une invitation à une réunion Teams, sélectionnez Rejoindre.
- 2. Vous avez deux possibilités :
  - **Rejoindre la réunion Microsoft Teams** : Entrez dans une réunion à partir de votre invitation à une réunion Teams.
  - Numéro de connexion et ID de conférence : Utilisez-les si vous avez besoin d'appeler la réunion.
- 3. Choisissez les paramètres audio et vidéo que vous souhaitez utiliser.
- 4. Sélectionnez Rejoindre maintenant.

### Rejoindre une réunion sur le Web

Vous n'avez pas l'application Teams ? Vous pouvez tout de même participer à une réunion Teams.

1. Dans votre invitation par courrier électronique, sélectionnez **Rejoindre la réunion Microsoft Teams**.

Pour appeler la réunion, vous pouvez également utiliser un numéro de connexion et un ID de conférence que vous trouverez dans l'e-mail.

- Rejoindre sur le Web, tapez votre nom et sélectionnez Rejoindre maintenant.
  Si vous disposez d'un compte Teams, sélectionnez se connecter pour afficher la conversation de réunion et bien plus encore.
- 3. Choisissez les paramètres audio et vidéo que vous souhaitez utiliser.
- 4. Selon les paramètres de la réunion, vous accédez à une salle d'attente dans laquelle les participants peuvent vous autoriser.

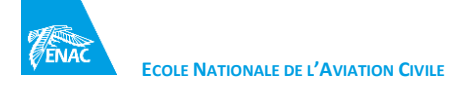

٠

•

## Rejoindre une réunion à partir de la page accueil de votre équipe

Dans le fil de discussion du canal (général ou autre).

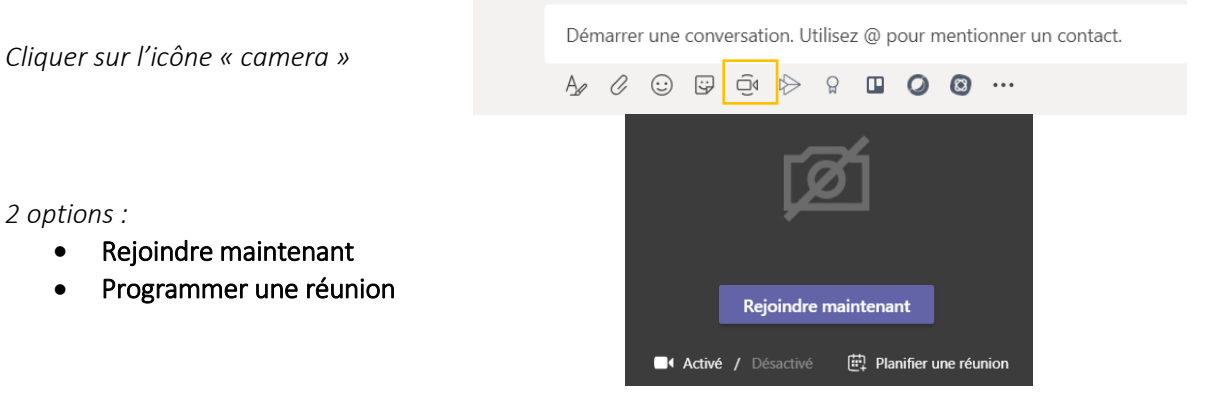